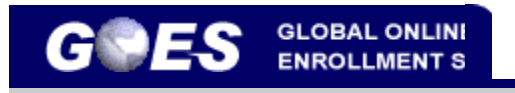

Select a Language: English Français Español

**Q&A:** <u>Frequently Asked</u> <u>Questions</u>

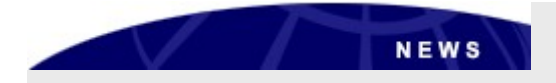

July 10, 2013

Effective June 27, 2013, CBP will no longer issue windshield decal stickers for vehicles using the SENTRI lanes.

If you had a pending application for a replacement decal sticker, your application will be cancelled. If you had an appointment scheduled to receive the decal, your appointment will be cancelled.

A refund will be initiated on your behalf for the \$25 fee if you submitted your application through GOES. This refund may take up to six months to process.

#### Welcome to GOES - the Official U.S. Government Web Site

The Global Online Enrollment System allows registered users to enter their own applications for U.S. Customs and Border Protection (CBP) Trusted Traveler Programs, and approved members to edit their information as needed (mistakes on the original application cannot be corrected once the application is certified - your mistakes will need to be brought to the attention of CBP during your interview).

Once a completed application is certified by the applicant and the non-refundable payment is successfully processed, CBP will review it and determine whether or not to conditionally approve the application. If your application is conditionally approved, your GOES account will be updated to instruct you to schedule an appointment for an interview. Every individual who would like to apply for membership - children included and multiple applicants in one household- must create a separate account within GOES, submit a separate application, and schedule a separate interview appointment upon conditional approval.

For more information regarding the CBP Husted Traveler Programs, please click on the logos below. Thank you for your interest in Customs and Border Protection.

| Existing GOES User                    | New G                                                          | CARD                                                                                                    |
|---------------------------------------|----------------------------------------------------------------|----------------------------------------------------------------------------------------------------|
| Registered GOES users can log in here | If you are a                                                   | new GOES user                                                                                                    |
| GOES<br>User ID:<br>Password          | you will need<br>personal info<br>Traveler Mer<br>already enro | to provide some<br>mation and Trusted<br>bership Number (if<br>leti)ctoregister.<br>Activate<br>Membership Card<br>button to activate |
| pwd Sign In                           |                                                                | carc s received by                                                                                                    |
|                                       | Register                                                       | maii.                                                                                                    |
| Forgot your password or user ID?      |                                                                |                                                                                                    |
|                                       |                                                                | Activate Members                                                                                                    |
|                                       |                                                                |                                                                                                    |
|                                       |                                                                |                                                                                                    |
|                                       |                                                                |                                                                                                    |

|                                                                                                    | Home   Help   Log off                                                                                 |
|----------------------------------------------------------------------------------------------------|----------------------------------------------------------------------------------------------------|
| Terms and Conditions                                                                                                    |                                                                                                    |
| You are entering an Official United States Government System, which may be used only for authorized purposes. The Government may monitor and audit usage of this system and system constitutes consent to such monitoring and auditing. Unauthorized attempts to upload information and/or change information on these Web sites are strictly prohibited and Fraud and Abuse Act of 1986 and Title 18 U.S.C. Sec 1001 and 1030. | d all persons are hereby notified, that use of this<br>d are subject to prosecution under the Compute |
| Use of this system constitutes consent to the above IF YOU DO NOT CONSENT, DO NOT CONTINUE.                                                                                                    |                                                                                                    |
| Click Print to print this page.                                                                                                    |                                                                                                    |
| < Do Not Enter   Enter >                                                                                                    |                                                                                                    |
|                                                                                                    |                                                                                                    |
|                                                                                                    |                                                                                                    |
|                                                                                                    |                                                                                                    |
| -                                                                                                    |                                                                                                    |
|                                                                                                    |                                                                                                    |
|                                                                                                    |                                                                                                    |

| AL ONLINE ENROLLMENT SYSTEM                                     |                                                                                                    |                                                                                                    |                                                                                                    |                                                                                                    | Home   Help   Log o                                                                                                    |
|-----------------------------------------------------------------|----------------------------------------------------------------------------------------------------|----------------------------------------------------------------------------------------------------|----------------------------------------------------------------------------------------------------|----------------------------------------------------------------------------------------------------|----------------------------------------------------------------------------------------------------|
| Welcome, Alexis! Today is Mar<br>:: Message Inbox :: No message | 13, 2008<br>aes in inbox                                                                                                    |                                                                                                    |                                                                                                    |                                                                                                    |                                                                                                    |
| :: Application(s) in Process ::                                 |                                                                                                    |                                                                                                    |                                                                                                    |                                                                                                    |                                                                                                    |
| Application ID                                                  | Program                                                                                                    | Applicatio                                                                                                    | оп Туре                                                                                                    | Status                                                                                                    | Action                                                                                                    |
| :: Program Membership(s) ::                                     | 2                                                                                                    |                                                                                                    |                                                                                                    |                                                                                                    |                                                                                                    |
| Enroll in a New Program Program                                 | Membership Number                                                                                                    | Status                                                                                                    | Renewal Date                                                                                                    | Act                                                                                                    | tion                                                                                                    |
| No application in-proces<br>'Change Profile' to provi           | s. Please click on 'Enroll in a<br>ide your membership number.                                                                                                    | New Program' to start                                                                                                    | an initial enrollment. If y                                                                                                    | ou're already a member of SENTF                                                                                                    | tt or NEXUS, click on                                                                                                    |
|                                                                 | AL ONLINE ENROLLMENT SYSTEM<br>Welcome, Alexisl Today is Mar<br>:: Message Inbox :: No message<br>:: Application(s) in Process ::<br>Application ID<br>:: Program Membership(s) ::<br>Enroll in a New Program<br>Program<br>Program<br>• No application in-proces<br>'Change Profile' to provi | AL ONLINE ENROLLMENT VYETEM Welcome, Alexist Today is Mar 13, 2008 :: Message Inbox :: No messages in inbox :: Application(s) in Process ::     Application ID Program :: Program Membership(s) ::     Enrollin a New Program Program Membership Number  • No application in-process. Please click on 'Enroll in a     'Change Profile' to provide your membership number | AL ORUNE ENROLLMENT OVERM<br>Welcome, Alexist Today is Mar 13, 2008<br>:: Message Inbox :: No messages in inbox<br>:: Application(s) in Process ::<br>Application ID Program Application<br>:: Program Membership(s) ::<br>Enrollin a New Program<br>Program Membership Number Status<br>• No application in-process, Please click on 'Enroll in a New Program' to start<br>'Change Profile' to provide your membership number. | AL ORLINE ENROLLMENT SYSTEM Welcome, Alexisi Today is Mar 13, 2008 :: Message Inbox :: No messages in inbox :: Application(s) in Process :: Application ID Program Application Type :: Program Membership(s) :: Enrollin a New Program Program Membership Number Status Renewal Date • No application in-process. Please click on 'Enroll in a New Program' to start an initial enrollment. If y 'Change Profile' to provide your membership number. | AL ORLINE ENROLLMENT SYSTEM Welcome, Alexisl Today is Mar 13, 2008 # Message Inbox :: No messages in inbox # Application(s) in Process :: Application ID Program Application Type Status # Program Membership(s) :: Enroll in a New Program Program Membership Number Status Renewal Date Act • No application in-process. Please click on 'Enroll in a New Program' to start an initial enrollment. If you're already a member of SENTF 'Change Profile' to provide your membership number. |

## Personal Information

| GLOBAL ONLINE EN                                                                                                    | ROLLMENT SYSTEM                                                                               |  |
|----------------------------------------------------------------------------------------------------|-----------------------------------------------------------------------------------------------|--|
| ASS Application Wizard                                                                                                    | Personal Information                                                                          |  |
| Personal Information                                                                                                    | * Mandatory Fields                                                                            |  |
| Date and Place of Birth     Contact Information                                                                                     | Please enter mandatory fields below:                                                          |  |
| <u>Citizenship Information     Permanent Resident Status     Adminulative Resident Status     Adminulative Resident Status     </u> | You can not update your registration data until your other application(s) has been finalized. |  |
| Primary Residence                                                                                                    | Last/Paternal Name* Johnson                                                                   |  |
| . <u>Driver's License</u><br>. Current Address                                                                                      | Suffix V                                                                                      |  |
| Address History                                                                                                    | Maternal Name                                                                                 |  |
| Current Employment Status                                                                                                    | First Name* Trish                                                                             |  |
| Travel History                                                                                                    | Middle Name                                                                                   |  |
| Additional Information                                                                                                    |                                                                                               |  |
| Final Review                                                                                                    | E-mail Address                                                                                |  |
|                                                                                                    | Gender*                                                                                       |  |
|                                                                                                    | Eye color *                                                                                   |  |
|                                                                                                    | Height * English Y ft in                                                                      |  |
|                                                                                                    |                                                                                               |  |
|                                                                                                    | <back next="" reset=""></back>                                                                |  |

### Date and Place of Birth

| Personal Information                                                                         |                                                                                               |  |
|----------------------------------------------------------------------------------------------|-----------------------------------------------------------------------------------------------|--|
| Other Names Used                                                                             | * Mandatory Fields                                                                            |  |
| Date and Place of Birth<br>Contact Information                                               | You can not update your registration data until your other application(s) has been finalized. |  |
| <ul> <li><u>Citizenship Information</u></li> <li><u>Permanent Resident Status</u></li> </ul> | Bate of Birth (yyy/mm/dd)* 1988/08/08                                                         |  |
| Admissibility Documents                                                                      | City of Birth* Fairfax                                                                        |  |
| Driver's License                                                                             | Country of Birth* UNITED STATES                                                               |  |
| Current Address                                                                              | State/Province of Birth VIRGINIA                                                              |  |
| Address History                                                                              |                                                                                               |  |
| Employment History                                                                           |                                                                                               |  |
| Travel History                                                                               | < Dack Reset INEXT2                                                                           |  |
| Additional Information                                                                       |                                                                                               |  |
| Final Daviaw                                                                                 |                                                                                               |  |

# **Citizenship Information**

|                                                                                                    | ROLLMENT SYSTEM                                                                                                    | Home   Help   Log off |
|----------------------------------------------------------------------------------------------------|----------------------------------------------------------------------------------------------------|-----------------------|
| US PASS Application Wizard                                                                                                    | Citizenship Information                                                                                                    |                       |
| Personal Information     Other Hames Used     Other Hames Used     Contact Information     Contact Information     Contact Information     Criticareable Information     Criticareable     Criticareable Information     Criticareable     Criticareable Information     Criticareable     Criticareable     Criticareabl | * Mandatory Fields  Please select the country of your primary citizenship and follow the wizard to provide your proof of primary citizenship.  If you carry more than one country of citizenship, you will have the opportunity to add additional countries later on.  Country of Citizenship Type Actions |                       |
| 13. <u>Travel History</u> 14. <u>Additional Information</u> 15. <u>Final Review</u>                                                                                                    | <back next="" reset=""></back>                                                                                                    |                       |

|                                                                                                    | ROLLMENT BYSTEM Home   Help   Log off                                                                                                    |
|----------------------------------------------------------------------------------------------------|----------------------------------------------------------------------------------------------------|
| US PASS Application Wizard<br>US PASS Application Wizard<br>1. Besconal Information<br>2. Other Hames Led<br>3. Date and Pase of Sith<br>4. Contact Information<br>6. Citteenship Information<br>6. Admissibility Documents<br>7. Primary Resistence<br>8. Current Resistence<br>9. Current Address<br>10. Addites Halton<br>11. Englement Halton;<br>12. Englement Halton;<br>13. Travel Histon;<br>14. Additional Information<br>15. Einal.Beview; | Citizenship Information: Select Documents * Mandatory Fields Please select at least one proof of citizenship document for UNITED STATES that you will be presenting during your Interview. The information you provide in the application must be EXACTLY as it appears on the document. You must bring the documents selected. Citizenship Type*  Pesspont Citizenship Card Citizenship Card Citizenship Card Eith Certificate Bith Certificate Note: Your application will not be processed without all the proper documentation. |
|                                                                                                    | < Back Reset Next>                                                                                                    |

# Admissibility Information

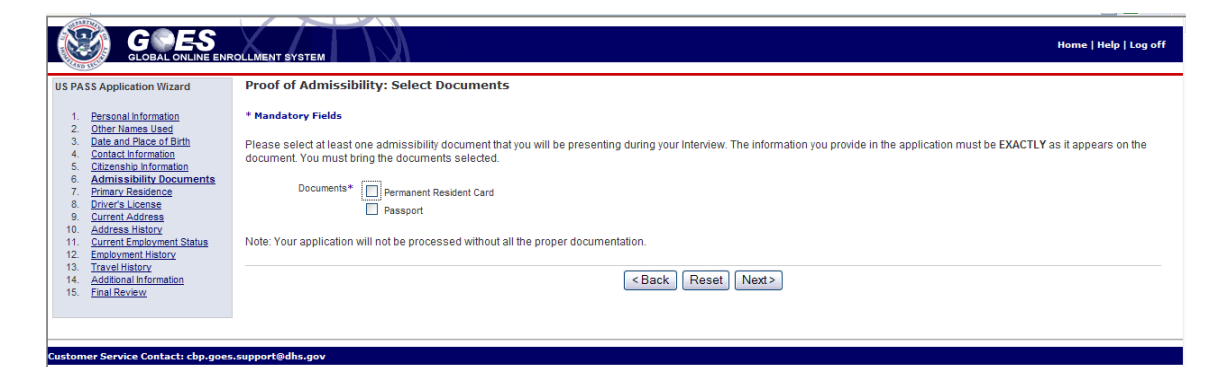

### **Primary Residence**

|                                                                                                    | OLLMENT SVOTEM                                                                                                    | Home   Help   Log off |
|----------------------------------------------------------------------------------------------------|----------------------------------------------------------------------------------------------------|-----------------------|
| US PASS Application Wizard                                                                                                    | Primary Residence                                                                                                    |                       |
| Personal Information     Other Names Used     Deternand Place of Picts                                                          | * Mandatory Fields                                                                                                    |                       |
| <u>Date and Place of Diriti</u> <u>. Contact Information</u> <u>. Citizenship Information</u> <u>6. Admissibility Documents</u> | Please select the country of your primary residence.*                                                                            |                       |
| 7. Primary Residence<br>8. Driver's License<br>9. Current Address                                                               | When you come in for your Interview, you are required to bring proof that your primary residence is at the country you selected. |                       |
| 10. Address History     11. Current Employment Status     12. Employment History                                                | If your primary residence is different than your current                                                                         |                       |
| 13. <u>Iravel History</u> 14. <u>Additional Information</u> 15. <u>Final Review</u>                                             | auuress, pease provide unais.                                                                                                    |                       |
|                                                                                                    | <back next="" reset=""></back>                                                                                                   |                       |
|                                                                                                    |                                                                                                    |                       |
| Customer Service Contact: cbp.goes                                                                                              | .support@dhs.gov                                                                                                    |                       |

**Current Address** 

|                                                                                                    | ROLLMENT SYSTEM Home   Help   Log off                                                                                                    |
|----------------------------------------------------------------------------------------------------|----------------------------------------------------------------------------------------------------|
| US PASS Application Wizard                                                                                                    | Current Address                                                                                                    |
| US PASS Application Wizard  Personal Information Cuber Ames Used Data and Pace of Brith Contact Information Cubernahin Information Cubernahin Information Cubernahin Information Cubernahin Information Cubernahin Information Cubernahin Address Information Cubernahin Address Information Cubernahin Address Information Information In | Kindatory Fields      Please enter mandatory fields below      The address you provide must be a physical address. No P.O. Box, APO, FPO, etc. are allowed.      When you come in for your Interview, you must bring proof that you reside in the address you indicate below. Some documents that can be presented are driver's license, mortgage     statement, rent payment receipts, utility bills etc.      As of Date From (yyyyimm)*      Street Address 2     County*     County*     County*     StateProvince     Postat2p Code      Check here if your Total balance.      Check here if your Total balance.                                                                              |
|                                                                                                    | Maling Address is Limiting Address<br>different han your<br>Current Address                                                                                                    |
|                                                                                                    | <back next="" reset=""></back>                                                                                                    |
| Customar Samira Contactusha ago                                                                                                    | and the second second se |

# Address History

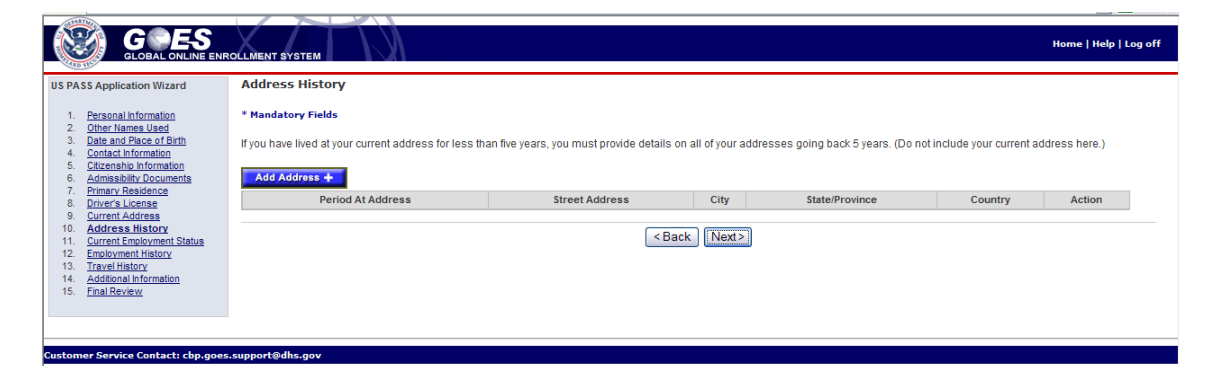

**Employment History** 

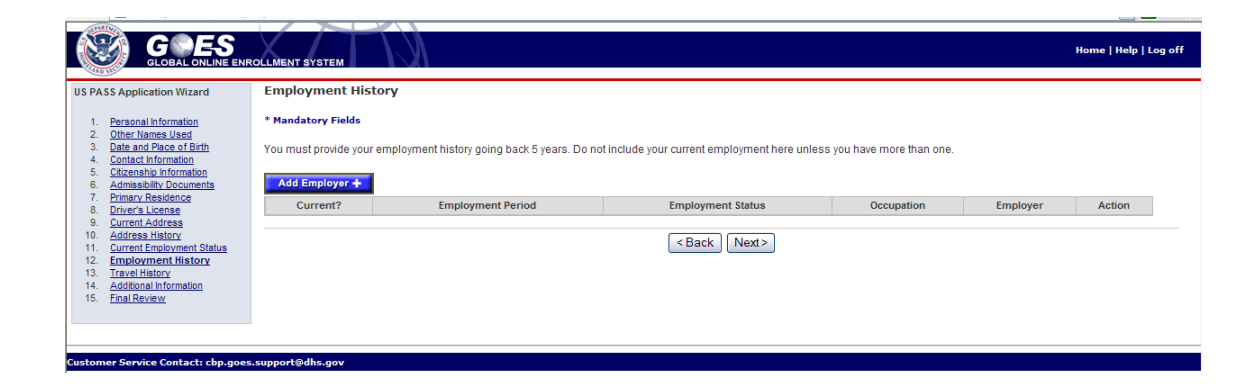